## Rejestracje w USOSweb – zapisy na seminarium DSL

## Informacje ogólne dotyczące wszystkich tur rejestracji

## Należy zalogować się na https://usosweb.sgh.waw.pl/

Następnie trzeba przejść do zakładki **DLA STUDENTÓW**, w której odbywają się wszelkie działania dotyczące rejestracji.

W zależności od specyfiki danej tury korzysta się z:

- Kalendarza (pokazuje wszystkie dostępne rejestracje dla danego studenta, z którego przechodzi się do właściwej tury zapisu na: zajęcia, seminarium, kierunki studiów – tylko DSL).
- Koszyka (pokazuje przedmioty, na które w danym momencie student jest zapisany).
- **Planu zajęć** (poza aktualnym planem studenta, na bieżąco pokazuje zmiany wprowadzane w przedmiotach podczas rejestracji).

| Szł                                                                                                    | koła Główna Handlowa w V                                                          | Varszawie                                                                        |                                                                                                    |
|----------------------------------------------------------------------------------------------------|-----------------------------------------------------------------------------------|----------------------------------------------------------------------------------|----------------------------------------------------------------------------------------------------|
| AKTUALNOŚCI KATALOG                                                                                                 | MÓJ USOSWEB DLA STUDENTÓW DLA PRACO                                               | DWNIKÓW DLA WSZYSTKICH                                                           |                                                                                                    |
| INDEKS                                                                                                    |                                                                                   |                                                                                  |                                                                                                    |
| REJESTRACJE<br>→ kalendarz<br>→ koszyk<br>→ na przedmioty<br>→ bezpośrednie do grup                                 | Sprawdziany<br>Zadania, sprawdziany,<br>egzaminy, oceny i związki<br>między nimi. | 4<br>Aktualne wartości okien<br>końcowych z zaliczanych<br>przedmiotów.          | Podania<br>Składaj podania do<br>dziekana, przeglądaj<br>podjęte decyzje.                           |
| → preterencje grup  PLAN ZAJĘĆ  REJESTRACJE NA EGZAMINY                                                             | 2 3 Zobacz swoje pozycje w rankingach.                                            | Stypendia<br>Sprawdź przyznane<br>stypendia, zmień numer<br>konta.               | Wymiana studencka<br>Przeglądaj możliwości<br>wymiany studenckiej w<br>ramach programu<br>Erasmus+. |
| MOJE STUDIA<br>→ sprawdziany<br>→ oceny<br>→ podania<br>→ rankingi<br>→ stypendia<br>→ wymiana studencka            | Ankiety<br>Wypełnij i oglądaj wyniki<br>ankiet.                                   | Płatności (model FK)<br>Numery kont bankowych<br>uczelni, wpłaty,<br>należności. | mLegitymacja<br>Zamów mLegitymację.                                                                 |
| <ul> <li>→ ankiety</li> <li>→ płatności fk</li> <li>→ dyplomy</li> <li>→ mlegitymacja</li> <li>SPOTKANIA</li> </ul> | Plan zajęć<br>Plan zajęć                                                          |                                                                                  |                                                                                                    |

## Zapis na seminarium

Po wybraniu zakładki DLA STUCENTÓW należy przejść do Kalendarza:

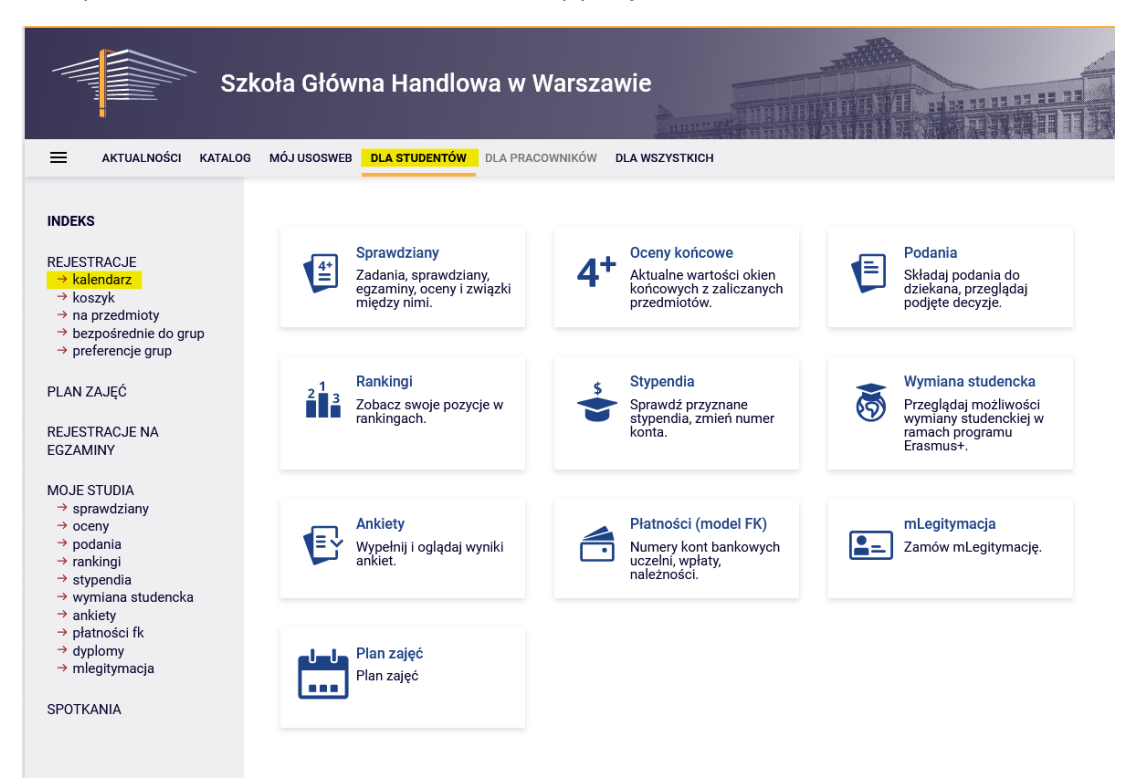

W **Kalendarzu rejestracji** będzie dostępna rejestracja na seminarium (zapisy odbywają się oddzielnie dla każdego trybu studiów):

| IDEKS                                          |                                                           | Kalend                                    | ndarz rejestracji                                                                                                    |
|------------------------------------------------|-----------------------------------------------------------|-------------------------------------------|----------------------------------------------------------------------------------------------------|
| → kalenda<br>→ koszyk<br>→ na prze<br>→ bezpoś | arz<br>dmioty<br>rednie do grup                           | 0                                         | Poniższa lista uwzględnia jedynie związane z Tobą rejestracje. Jeśli uważasz, że jakaś rejestracja powinna się na niej pojawiać, to skontaktuj się ze swoim dziekanatem - być może nie otrzymałeś do niej dostępu wskutek błędu? |
|                                                |                                                           |                                           | ,, ,,                                                                                                    |
| lan zaję                                       | Ć                                                         |                                           |                                                                                                    |
| Rejes<br>(NLL<br>poka                          | ić<br>stracja na sej<br>S) [SEM-202]<br>ż przedmioty zwią | minarium<br>22-LIC-S]<br>zane z tą rejest | 1 20222: Studia licencjackie niestacjonarne - sobotnio-niedzielr<br>stracją →                                                                                                    |

Wybranie opcji **Przejdź do rejestracji** umożliwi złożenie prośby o przyjęcie na seminarium do wybranego promotora.

Widok po przejściu do rejestracji (lista wszystkich seminariów licencjackich dostępnych do wyboru - ze względu na specyfikę systemu USOS określonych jako przedmiot):

| e- wroc do kal                                                                 | endarza rejestracji                                                                                                    |                                                             |   |                                                                            |  |
|--------------------------------------------------------------------------------|----------------------------------------------------------------------------------------------------|-------------------------------------------------------------|---|----------------------------------------------------------------------------|--|
| FILTRY                                                                         |                                                                                                    |                                                             |   |                                                                            |  |
| Pokaž tylko prz                                                                | edmioty prowadzone w języku                                                                                                  |                                                             |   |                                                                            |  |
| Pokaż tylko p                                                                  | zedmioty podstawowe                                                                                                    |                                                             |   |                                                                            |  |
| Pokaz tylko p                                                                  | zedmioty kierunkowe                                                                                                    |                                                             |   |                                                                            |  |
| Pokaż tylko p                                                                  | zedmioły do wyboru związane z kierunkiem                                                                                     |                                                             |   |                                                                            |  |
| Pokaz tylko p                                                                  | zedmioty wymagane na następny semestr                                                                                        |                                                             |   |                                                                            |  |
| Szukaj przedmioł                                                               | u po kodzie:                                                                                                    |                                                             |   |                                                                            |  |
| Szukaj przedmioł                                                               | u po nazwie:                                                                                                    |                                                             |   |                                                                            |  |
| Pokaz tylko te                                                                 | przedmioty, na które mogę się rejestrować 🛐                                                                                  |                                                             |   |                                                                            |  |
| <ul> <li>pokazuj grup</li> <li>pokazuj okróc</li> <li>pokazuj cykle</li> </ul> | v przedmiotu w kolumnie<br>cony opis przedmiotu pod przedmiotem<br>i koszyki rejestracyjne 🛛 dodatkowe informacje i          | o rejestracji i zajeciach                                   | c | 2mieli ustawienia                                                          |  |
|                                                                                | lementy 1.30 z 505 🕞 対 🛛 Pokaž og                                                                                            | xje                                                         |   |                                                                            |  |
| Kod przedmiatu                                                                 | kementy 1.30 z 505 > > > DPokaz oj<br>Nazwa przedmiotu                                                                       | ocje<br>Legenda ()<br>20222                                 |   | Opcja                                                                      |  |
| Kod przedmiata<br>190001-0006-S                                                | kennenty 1.30 z 505 > >1 Dhokaž og<br>Nacrova przedmiotu *<br>Seminartum licencjackie - Adami                                | kge<br>Legende ©<br>20222<br>℃<br>↓ □                       | 0 | opcje<br>Strone przedmiotu →                                               |  |
| Kod przedmiała<br>190001-0006-S<br>190001-1512-S                               | lementy 1.30 z 505 > >1 Dhokaz og<br>Nærwa przedmiota *<br>Seminartum licencjackie - Adam<br>Seminartum licencjackie - Adam  | Kite<br>Legends ()<br>30222<br>Kite<br>Kite<br>Kite<br>Kite | 0 | Opicje<br>Strona przedmiotu →<br>Strona przedmiotu →                       |  |
| Kod pravdminta<br>190001-0006-5<br>190001-1512-5<br>190001-1024-5              | lementy 1.30 z 505 > >1 Dhokaz og<br>Nærves przedmiote =<br>Seminartum licencjackie - Adam<br>Seminartum licencjackie - Adam | Kapenda O<br>30222<br>☆ E<br>☆ E<br>☆ E<br>☆ E<br>☆ E       | 0 | Opcje<br>Strona przedmiotu →<br>Strona przedmiotu →<br>Strona przedmiotu → |  |

W deklaracji dostępne są wszystkie seminaria licencjackie zgłoszone na dany rok akademicki. W związku z dużą liczbą ofert, aby znaleźć seminarium prowadzone przez wybranego promotora warto skorzystać z wyszukiwarki wpisując nazwisko w pole **Szukaj przedmiotu po nazwie**:

| ← wróć do kale                                                                  | indarza rejest                                             | racji                                                |                            |                          |     |                                 |  |
|---------------------------------------------------------------------------------|------------------------------------------------------------|------------------------------------------------------|----------------------------|--------------------------|-----|---------------------------------|--|
| FILTRY                                                                          |                                                            |                                                      |                            |                          |     |                                 |  |
| –Pokaż tylko prz<br>□ polski                                                    | edmioty prow                                               | adzone w języku                                      |                            |                          |     |                                 |  |
| Pokaż tylko pr                                                                  | zedmioty pod                                               | stawowe                                              |                            |                          |     |                                 |  |
| Pokaž tylko pr                                                                  | zedmioty kier                                              | unkowe                                               |                            |                          |     |                                 |  |
| Pokaż tylko pr                                                                  | zedmioty do v                                              | vyboru związane z                                    | kierunikiem                |                          |     |                                 |  |
| Pokaż tylko pr                                                                  | zedmioty wyn                                               | nagane na następrę                                   | y semestr                  |                          |     |                                 |  |
| Szukaj przedmiot                                                                | u po kodzie:                                               |                                                      |                            |                          |     |                                 |  |
| Szukaj przedmiot                                                                | u po nazwie:                                               |                                                      |                            |                          |     |                                 |  |
| Pokaž tylko te                                                                  | przedmioty, n                                              | a które mogę się re                                  | jestrować 🚺                |                          |     |                                 |  |
|                                                                                 |                                                            |                                                      | Zastosuj                   |                          |     |                                 |  |
| <ul> <li>pokazuj grupy</li> <li>pokazuj skróc</li> <li>pokazuj cykle</li> </ul> | ony opis przedmiotu v<br>ony opis przed<br>i koszyki rejes | v kolumnie<br>dmiotu pod przedm<br>stracyjne 🔲 dodat | iotem<br>kowe informacje ( | o rejestracji i zajęciao | chQ | Zmień ustawienia                |  |
| K   K   E                                                                       | lementy 11                                                 | z 1 🕞 🗇                                              | Pokaż opcje                |                          |     |                                 |  |
| Kod przedmiotu                                                                  | Nazwa prze                                                 | dmiotu 📍                                             |                            | Legenda ①<br>20222       |     | Opcje                           |  |
| 290001-0003-D                                                                   | Seminarium                                                 | n magisterskie I - Aç                                | nieszka                    | °~⊘<br>⊯≣i               | 0   | Strona przedmiotu $\rightarrow$ |  |
|                                                                                 | lementy 11                                                 | z 1 🗇 🗇                                              | ]                          |                          |     |                                 |  |

Prośbę o przyjęcie na seminarium składana jest poprzez wybranie ikony zielonego koszyczka:

| inie<br>pod przec<br>ie 🔲 doc | lmiotem<br>latkowe informacje                                                                   | o rejest                                          | racji i                                       | zajęc                      | <sub>ciach</sub> (    | D    | Zmień ustawienia           |
|-------------------------------|-------------------------------------------------------------------------------------------------|---------------------------------------------------|-----------------------------------------------|----------------------------|-----------------------|------|----------------------------|
| )<br>. ^                      | Kliknij tutaj żeby złoż<br>zarejestrowanie (z<br>chętnych). Zostaniesz<br>zajęciowych, do który | <b>yć proś</b><br>ająć mie<br>poprosz<br>ch chces | i <b>bę o</b><br>jsce w<br>cony o<br>sz należ | kolejo<br>wybór<br>żeć (cl | ce<br>grup<br>hyba, ż | e.   | je                         |
| jackie - Ag                   | jest tyiko jedna mozir<br>gnieszka                                                              | wosc teg                                          |                                               | i                          | 0                     | Stro | na przedmiotu $ ightarrow$ |

Przed zgłoszeniem prośby można uzupełnić pola:

- Komentarz dla Dydaktyka informacja/prośba, którą chcemy przekazać promotorowi
- oraz Proponowany tytuł pracy

Wypełnienie pół nie jest wymagane przez system, ale może ułatwić promotorowi i podjęcie decyzji.

| 5<br>F<br>[ | Seminarium licencjackie - Agnieszka .<br>Rejestracja na seminarium 20222: Studia licer<br>[SEM-20222-LIC-S] |  |
|-------------|----------------------------------------------------------------------------------------------------|--|
|             | $\leftarrow  \text{wróć do wyników wyszukiwania przedmiotów}$                                               |  |

| 0       | 🕽 odśwież                                                                                 |               |             |                   |                  |        |             |  |  |  |
|---------|-------------------------------------------------------------------------------------------|---------------|-------------|-------------------|------------------|--------|-------------|--|--|--|
| □ po    | D pokaż miejsce odbywania zajęć Zmień ustawienia                                          |               |             |                   |                  |        |             |  |  |  |
| Jeśli o | Jeśli chcesz zmienić te ustawienia na stałe, edytuj swoje preferencje w menu Mój USOSweb. |               |             |                   |                  |        |             |  |  |  |
|         | Zgłoś prośbę                                                                              |               |             |                   |                  |        |             |  |  |  |
| Grupa   | Potencjalna pozycja                                                                       | Limit dolny 🛈 | Limit górny | Prowadzący        | Opis grupy       | Termin |             |  |  |  |
|         |                                                                                           |               | Se          | minarium          |                  |        |             |  |  |  |
| 1       | 1 []]                                                                                     |               |             | а<br>Галана<br>Р  | [0003] Agnieszka | brak   | ۲           |  |  |  |
|         |                                                                                           |               | Komentar    | z dla Dydaktyka:  |                  |        |             |  |  |  |
| Test    |                                                                                           |               |             |                   |                  |        | \$          |  |  |  |
|         |                                                                                           |               |             | 4/300             |                  |        | <u>III.</u> |  |  |  |
|         |                                                                                           |               | Proponov    | wany tytuł pracy: |                  |        |             |  |  |  |
| Test    | Test                                                                                      |               |             |                   |                  |        |             |  |  |  |
|         |                                                                                           |               |             | 5/300             |                  |        |             |  |  |  |
|         |                                                                                           |               | Zg          | łoś prośbę        |                  |        |             |  |  |  |

Po złożeniu prośby pojawi się komunikat:

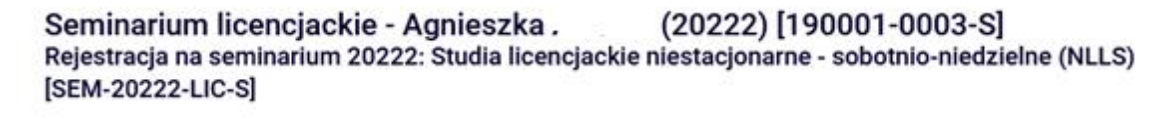

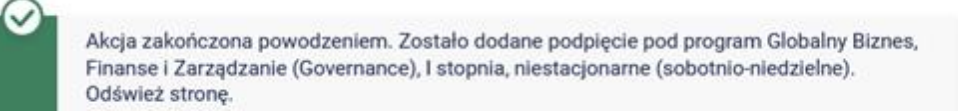

Prośbę o dopisanie do seminarium licencjackiego w danym semestrze można złożyć tylko do jednego promotora. Do czasu podjęcia przez niego decyzji, wybór innego promotora jest niemożliwy.

Seminaria u innych promotorów będą nieaktywne – ikona koszyczka będzie w kolorze szarym:

Przedmioty w rejestracji Rejestracja na seminarium 20222: Studia licencjackie niestacjonarne - sobotnio-niedzielne (NLLS) SEM-20222-LIC-S

| FILTRY                                                             |                                                                                                    |                                                                                                    |             |                                                                                   |
|--------------------------------------------------------------------|----------------------------------------------------------------------------------------------------|----------------------------------------------------------------------------------------------------|-------------|-----------------------------------------------------------------------------------|
| Pokaż tylko prze<br>Dpolski                                        | edmioty prowadzone w języku                                                                                                    |                                                                                                    |             |                                                                                   |
| Pokaż tylko pr                                                     | zedmioty podstawowe                                                                                                    |                                                                                                    |             |                                                                                   |
| Pokaż tylko pr                                                     | zedmioty kierunkowe                                                                                                    |                                                                                                    |             |                                                                                   |
| Pokaż tylko pr                                                     | zedmioty do wyboru związane z kierunkiem                                                                                                    |                                                                                                    |             |                                                                                   |
| Pokaż tylko pr                                                     | zedmioty wymagane na następny semestr                                                                                                    |                                                                                                    |             |                                                                                   |
| Szukaj przedmioti                                                  | u po kodzie:                                                                                                    |                                                                                                    |             |                                                                                   |
| Szukaj przedmioti                                                  | u po nazwie:                                                                                                    |                                                                                                    |             |                                                                                   |
| Pokaż tylko te                                                     | przedmioty, na które mogę się rejestrować 🔢                                                                                                    |                                                                                                    |             |                                                                                   |
|                                                                    | Zastowi                                                                                                    |                                                                                                    |             |                                                                                   |
|                                                                    | samod                                                                                                    |                                                                                                    |             |                                                                                   |
| 🗹 pokazuj cykle                                                    | i koszyki rejestracyjne 🔲 dodatkowe informacje o rej                                                                                                    | jestracji i zajęciach                                                                                                    | C           | Zmień ustawie                                                                     |
| pokazuj cykle                                                      | i koszyki rejestracyjne ☐ dodatkowe informacje o rej<br>lementy 130 z 505 > >I ☐Pokaż opcje                                                                                                    | estracji i zajęciach                                                                                                    | C           | Zmień ustawie                                                                     |
| ☑ pokazuj cykle<br>IC C El<br>Kod przedmiotu                       | ikoszyki rejestracyjne 📄 dodatkowe informacje o rej<br>ementy 130 z 505 > 🔀 🔤 Pokaż opcje<br>Nazwa przedmiotu 🔺                                                                                                    | estracji i zajęciach<br>Legenda <sup>()</sup><br>20222                                                                                                    | C           | Zmień ustawie<br>Opcje                                                            |
| pokazuj cykle     i     c     e     E Kod przedmiotu 190001-0006-S | Ikoszyki rejestracyjne 📄 dodatkowe informacje o rej<br>lementy 130 z 505 >> >  Pokaż opcje<br>Nazwa przedmiotu *                                                                                                    | Legenda O<br>20222<br>Constantion<br>20221                                                                                                    | 0           | Zmień ustawie<br>Opcje<br>Strona przedmi                                          |
| pokazuj cykle     i                                                | Ikoszyki rejestracyjne 📄 dodatkowe informacje o rej<br>lementy 130 z 505 >> >1                                                                                                    | Legenda O<br>20222<br>Contractional de la contraction<br>Contractional de la contraction<br>Contractional de la contraction<br>Contraction de la contraction<br>Contraction<br>Contraction<br>Contraction<br>Co | 0           | Opcje<br>Strona przedmie<br>Strona przedmie                                       |
| pokazuj cykle     i    i                                           | Into style in preclamatic policity of preclamatic policity of preclamat | Legenda<br>20222                                                                                                    | 0<br>0<br>0 | D Zmień ustawie<br>Opcje<br>Strona przedmie<br>Strona przedmie<br>Strona przedmie |

Wysłana prośba o przyjęcie na seminarium licencjackie będzie widoczna po przejściu do Koszyka:

|                                                                                                    | G MÓJ USOSWEII DLA STUDENTÓW DLA PRACOWNIKÓW DLA WSZYSTROCH                                                                                                    |
|----------------------------------------------------------------------------------------------------|----------------------------------------------------------------------------------------------------|
| INDEKS                                                                                                   | Twój koszyk                                                                                                    |
| REJESTRACJE                                                                                              | Opcje vyswietlania     Na tej stronie widzisz listę przedmiotów, na które jesteś zarejestrowany oraz tych, na które chcesz się zarejestrować. Konkzetny status każdego z przedmiotów znajdziesz w odpowiednim wierszu. jak się rejestrować na przedmioty? jak się rejestrować do grup zajęciowych? jak się rejestrować na egzaminy? czy zarejestrowałem się na wystarczajęcą liczbę przedmiotów? |
| MOJE STUDIA<br>→ sprawdziany<br>→ oceny<br>→ podania<br>→ rankingi<br>→ stypendia<br>→ wymiana studencka | Semestr letni 2022/23 [20222]<br>Rejestracia na seminarium 20222: Studia licenciackie niestacionarne - sobotnio-niedzielne (NLLS) SEM-20222-LIC-S                                                                                                    |
| → ankiety         → płatności fk         → dyplomy         → mlegitymacja         →                      | Seminarium licencjackie - Agnieszł 20001-0003-S 15.0 ECTS SEM-1 🖉 Złożyteś prológ o zanejestrowanie                                                                                                    |
| SPOTKANIA                                                                                                | Limit przedmiotów do wyboru: 1 (nejestracja bez nadawania priorytetów)                                                                                                    |

Przyjęcie na seminarium wymaga zgody wybranego promotora. Po przesłaniu prośby o zapis na seminarium, do czasu podjęcia przez niego decyzji, istnieje możliwość wycofania wniosku. W tym celu należy kliknąć w ikonę czerwonego koszyczka u wybranego promotora. Następnie można złożyć prośbę do innego przechodząc do rejestracji i powtarzając procedurę.

| Rejestracja na seminarium 20222: Studi | a licencjackie nie | stacjonarne | - sobotnio | -niedzielne (NLLS) SEM-20222-LIC-S                                                                                                    |
|----------------------------------------|--------------------|-------------|------------|----------------------------------------------------------------------------------------------------|
| Seminarium licencjackie - Agnieszka    | 190001-0003-S      | 10.0 ECTS   | SBM-1      | Złożyteś prośbę o zarejestrowanie                                                                                                    |
| Limit przedmiotów do wyboru: 1         |                    |             |            | Przedmiot został podpięty do programu: Globalny Biznes,<br>Finanse i Zarządzanie (Governance), i stopnia, niestacjonarne<br>(sobotnio-niedzielne). Kliknij tutaj żeby wycofać swoją prośbę o<br>zarejęstrowanie. |

W przypadku odrzucenia prośby przez promotora, w **Koszyku** przy seminarium (w miejscu wcześniejszej informacji o złożonej prośbie o zarejestrowanie) pojawi się komunikat:

Twoja prośba została odrzucona Informacja zwrotna od Dziekanatu: Odrzucona przez Dydaktyka

W takiej sytuacji należy ponownie wybrać seminarium u innego promotora, ponawiając procedurę przesyłania prośby (przechodząc do rejestracji)

W przypadku akceptacji zgłoszenia przez promotora, w Koszyku pojawi się komentarz:

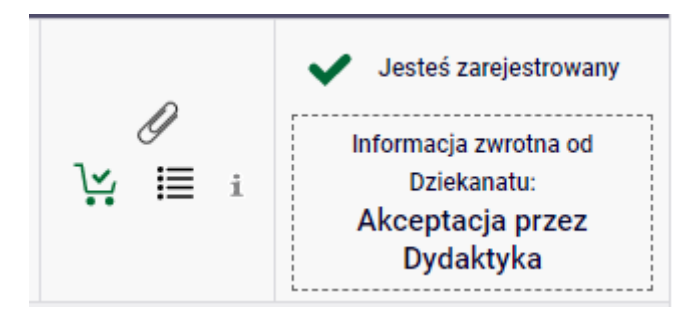

Po przyjęciu na seminarium nie ma możliwości wypisania się z niego i realizacja seminarium staje się obowiązkowa w semestrze, na który zostało zadeklarowane.

Jako obowiązek realizacji rozumiane jest złożenie pracy licencjackiej nie później niż w ostatnim dniu drugiego terminu sesji w semestrze, w którym realizowane jest seminarium.

**UWAGA** – jeśli promotor w ustalonym terminie (po zakończeniu tury) nie rozpatrzy złożonej prośby o przyjęcie na seminarium, nastąpi jej automatyczne odrzucenie.